## КриптоПро DSS

Вкладка содержит параметры работы с ПАК "КриптоПро DSS". В разделе **Серверы** задаются серверы DSS, с которыми будет работать Indeed Certificate Manager. Нажмите **Добавить сервер**, чтобы добавить удостоверяющий центр.

Добавить сервер

| Добавить сервер                                                                                                    |
|----------------------------------------------------------------------------------------------------|
| Имя                                                                                                    |
| КриптоПро DSS                                                                                                    |
| URL-адрес веб-службы СЭП                                                                                                    |
| https://stenddss.cryptopro.ru/dss                                                                                                    |
| URL-адрес веб-службы ЦИ                                                                                                    |
| https://stenddss.cryptopro.ru:4430/idp                                                                                                    |
| URL-адрес прокси-сервера                                                                                                    |
|                                                                                                    |
| Идентификатор клиента OAuth                                                                                                    |
| indeed                                                                                                    |
| Адрес возврата                                                                                                    |
|                                                                                                    |
| Пожалуйста, выберите сертификат, который будет использоваться для подключения к<br>КриптоПро DSS                                          |
| Клиентский сертификат                                                                                                    |
| Oneparop DSS 🗸                                                                                                    |
| <ul> <li>Устанавливать привязку между пользователем DSS и пользователем каталога</li> <li>Устанавливать привязку автоматически</li> </ul> |
| <ul> <li>Создавать пользователя DSS, если он не существует</li> <li>Обновлять учетные данные пользователя DSS</li> </ul>                  |
| Добавить Отмена                                                                                                    |

Параметры подключения:

- Имя произвольное имя добавляемого сервера.
- URL-адрес веб-службы СЭП адрес службы электронной подписи DSS.
- URL-адрес веб-службы ЦИ адрес центра идентификации DSS.
- URL-адрес прокси-сервера если для соединения с сервером DSS используется прокси сервер, укажите его параметры (имя сервера и порт).

## Пример:

https://proxy.company.com:8080

- Идентификатор клиента OAuth клиентский идентификатор для взаимодействия через API.
- Адрес возврата укажите адрес возврата, если он отличается от дефолтного значения.
- Клиентский сертификат сертификат оператора DSS.

## Опции:

- Устанавливать привязку между пользователем DSS и пользователем каталога если опция включена, то при выпуске устройства пользователь каталога будет связан с пользователем DSS.
  - Устанавливать привязку автоматически если опция включена, то пользователь каталога будет автоматически привязан к пользователю DSS.
    - Создавать пользователя DSS, если он не существует если опция включена, то будет создан пользователь.
  - Обновлять учётные данные пользователя DSS если опция включена, то при обновлении или выпуске устройства будут обновлены данные пользователя DSS.
  - 2. Заполните поля и нажмите Добавить.

На вкладке **Шаблоны** задаются шаблоны, в соответствии с которыми будут выпускаться сертификаты пользователям. В разделе **Параметры шаблонов сертификатов** приведено описание настроек шаблонов сертификатов всех поддерживаемых в Indeed CM удостоверяющих центров (Таблица 2). Для создания шаблона нажмите **Создать шаблон сертификата**, задайте нужные параметры шаблона согласно Талице 2 и нажмите **Создать**.